## Mise en place du Service HAPROXY

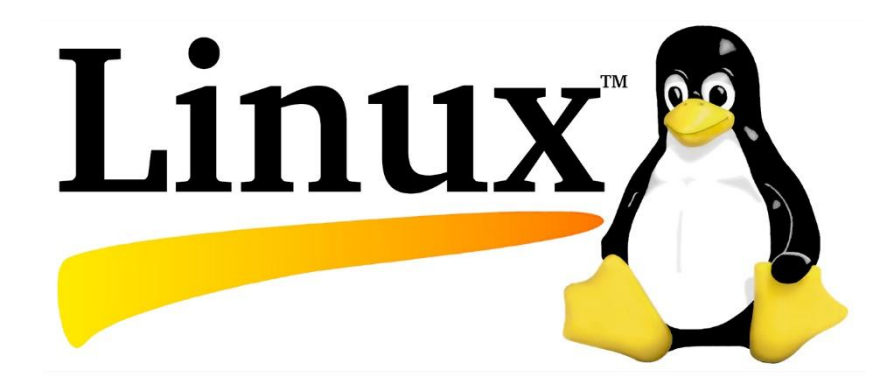

## VALENTIN, THEO BTS SIO 2024-2025

# HAPROXY SERVEUR APACHE

Nous allons utiliser 4 Machine pour faire ce projet toute dans le vlan 330 de l'agence galway qui est le vlan DMZ en 172.16.7.0 :

- Serveur web de Valentin sous apache en 172.16.7.40
- Serveur web de Theo sous apache en 172.16.7.35
- Machine Windows pour faire le client en 172.16.7.41
- Serveur Haproxy en 172.16.7.5

Nous voulons utiliser Haproxy pour permettre une répartition des charges entre les deux serveur web de Valentin et de Theo

**Haproxy** est un logiciel gratuit et open source qui fournit un équilibreur de charge haute disponibilité et un proxy inverse pour les applications TCP et HTTP qui répartissent les requêtes sur plusieurs serveurs.

Cela est utile pour les applications à gros trafic qui peuvent notamment avoir des pics d'utilisateurs.

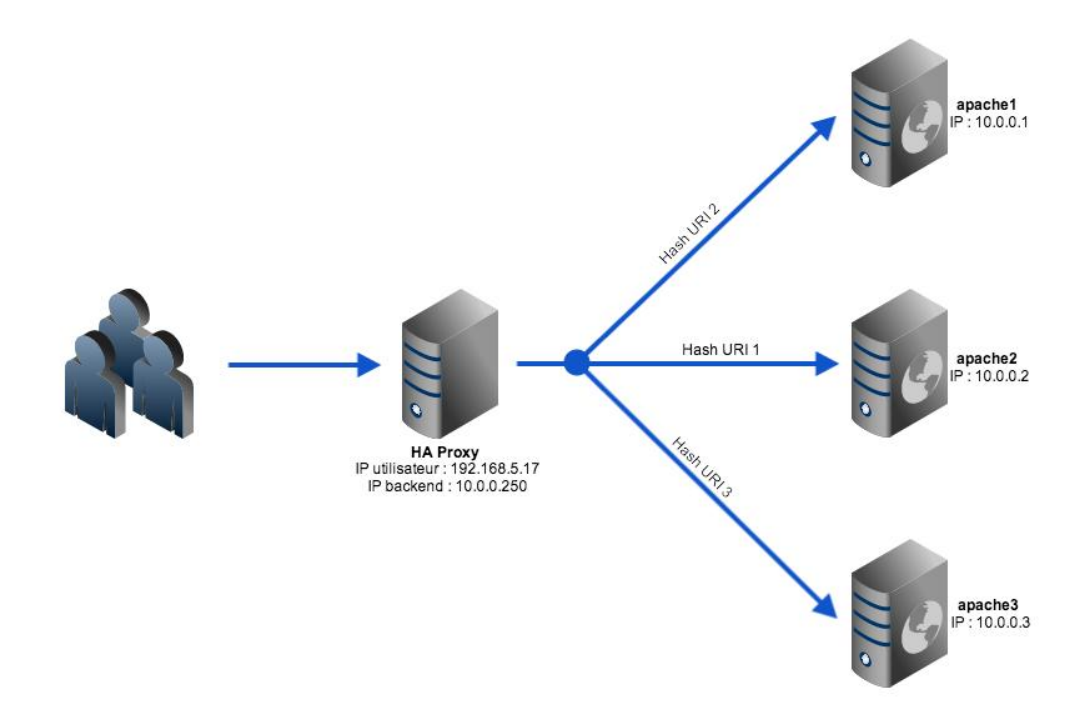

### Création de deux serveurs apache

Nous allons faire la configuration du serveur de Theo l'autre doit être identique en ne changeant que quelques détails comme le nom.

Mise à jour de votre Machine.

Apt update && apt upgrade

Installation de apache2.

Apt install apache2

Création du dossier ou seront stockés les fichiers web de notre serveur.

Mkdir -p /var/www/theo-web

On s'assure qu'apache puisse y accéder.

chown -R www-data:www-data /var/www/theo-web chmod -R 755 /var/www/theo-web

Création d'une page index.html et ajouter son contenu voulu à l'intérieur.

nano /var/www/theo-web/index.html

### **Configuration du VirtualHost Apache**

Création d'un fichier de conf.

nano /etc/apache2/sites-available/theo-web.conf

On y ajoute notre virtualhost :

<VirtualHost \*:80> ServerName theo-web DocumentRoot /var/www/theo-web

<Directory /var/www/theo-web> Options Indexes FollowSymLinks AllowOverride All Require all granted </Directory>

ErrorLog \${APACHE\_LOG\_DIR}/theo-web-error.log CustomLog \${APACHE\_LOG\_DIR}/theo-web-access.log combined </VirtualHost>

On active notre site.

a2ensite theo-web.conf

On désactive le site par défaut.

sudo a2dissite 000-default.conf

On recharge Apache.

sudo systemctl reload apache2

**Test Windows.** 

Dans le poste client Windows vous devez ajouter dans le fichier Hosts les serveurs.

Ouvrez le fichier avec le bloc note et ajoutez le serveur .

#### C:\Windows\System32\drivers\etc\hosts

#config perso
172.16.7.40 valentin-web
172.16.7.35 theo-web

Teste sur votre navigateur de votre client Windows la requête.

http://theo-web

## **Configuration du serveur Haproxy**

Mise à jour de votre Machine.

Apt update && apt upgrade

Installation de Haproxy.

Apt install haproxy -y

Pour voir la version installé.

#### haproxy -v

root@Haproxy:~# haproxy -v
HAProxy version 2.6.12-1+deb12u1 2023/12/16 - https://haproxy.org/
Status: long-term supported branch - will stop receiving fixes around Q2 2027.
Known bugs: http://www.haproxy.org/bugs/bugs-2.6.12.html
Running on: Linux 6.5.11-7-pve #1 SMP PREEMPT\_DYNAMIC PMX 6.5.11-7 (2023-12-05T09:44Z) x86\_64
root@Haproxy:~#

Modification du fichier de configuration.

#### Nano /etc/haproxy/haproxy.cfg

Ajout d'un frontend et d'un backend en configuration perso à la fin de la conf .

On ajoute nos deux serveurs apache crée.

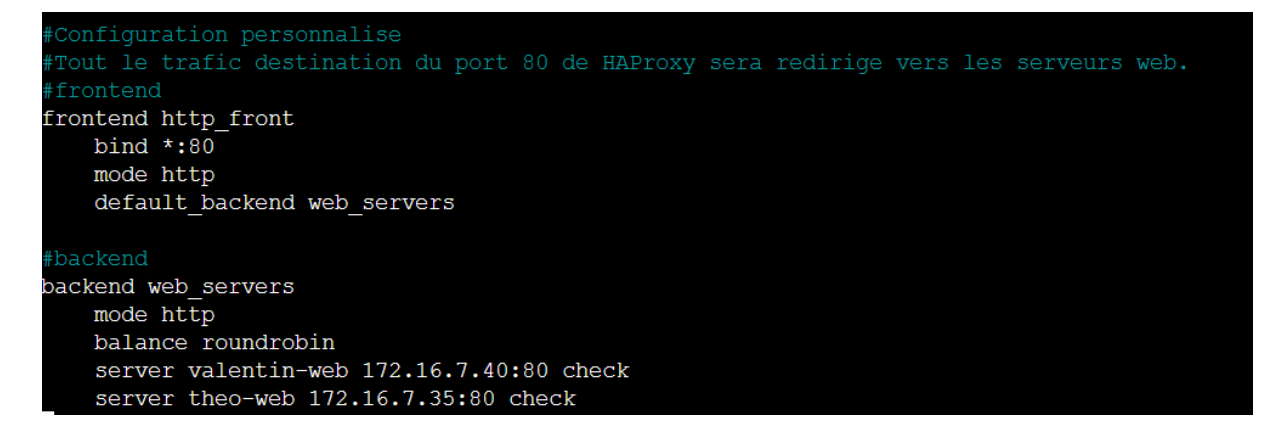

Tester le fichier de configuration pour vérifier les erreurs.

haproxy -c -f /etc/haproxy/haproxy.cfg

Redémarre Haproxy.

Systemctl restart haproxy

Active haproxy au démarrage.

#### Systemctl enable haproxy

Une fois cela fait vous devez l'ajouter à votre fichier hosts de la machine Windows.

Rajoute la ligne suivante en dessous des serveurs apache fait précédemment :

172.16.7.5 haproxy-web

Teste sur votre navigateur de votre client Windows la requête.

http://haproxy-web

Si tout fonctionne bien à chaque rafraichissement il devrait switch entre le serveur de Valentin et celui de Theo.